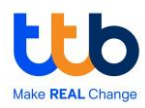

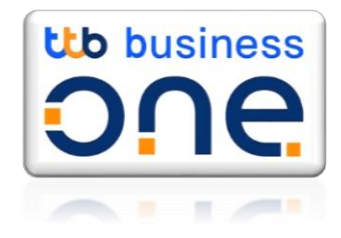

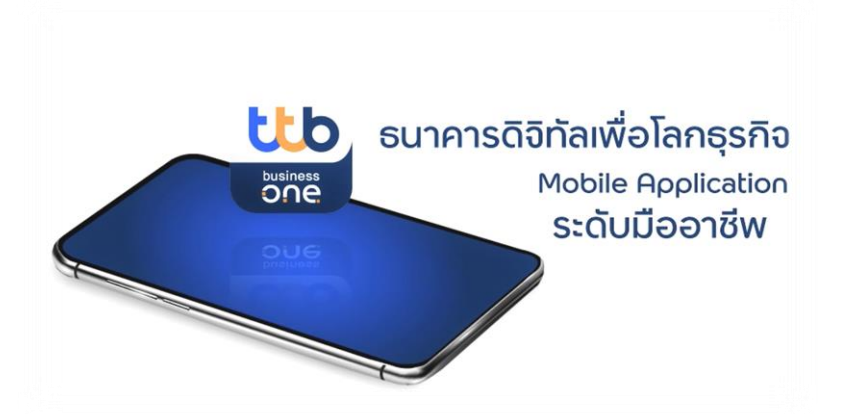

# ttb business one

# Mobile Banking Application คู่มือการใช้งาน

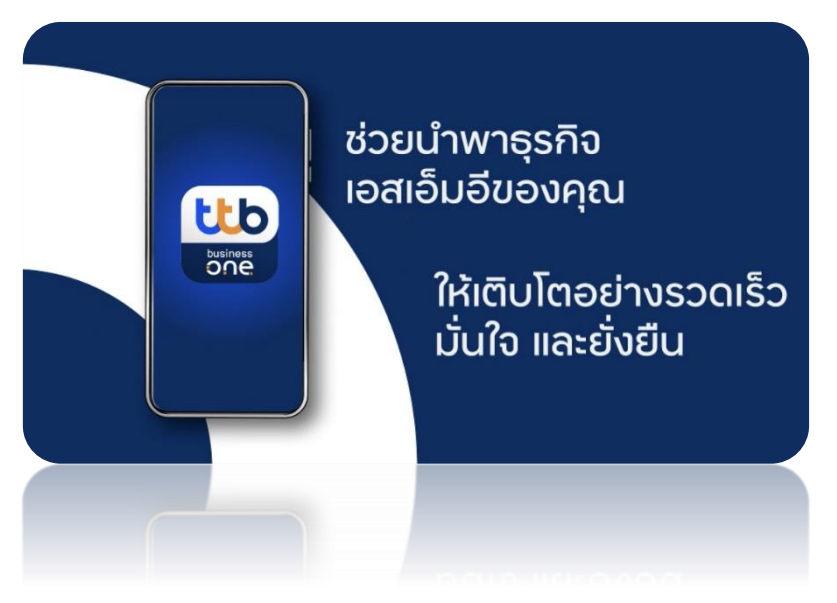

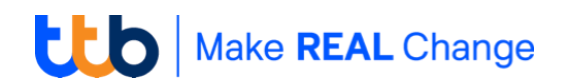

# ขั้นตอนการเริ่มต้นใช้งาน ttb business one โมบาย แอพ

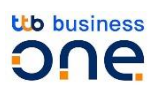

คุณสามารถ Download ttb business one โมบายแอพ จาก **iOS App Store / Google Play** store และสามารถเริ่มต้นใช้งานด้วยวิธีง่ายๆ ดังนี้

1 ค้นหาจาก App Store และ Play Store โดยพิมพ์คำว่า "ttb business one"

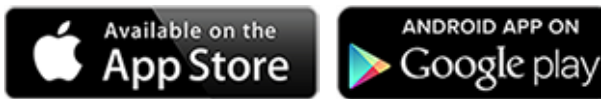

\* กรณีดาวน์โหลดเพื่อติดตั้งบนไอแพด (iPad) กรุณาเลือกค้นหา ttb business one จากเมนู iPhone only เท่านั้น (ถ้าเลือก iPad only จะไม่พบแอพพลิเคชั่น ttb business one)

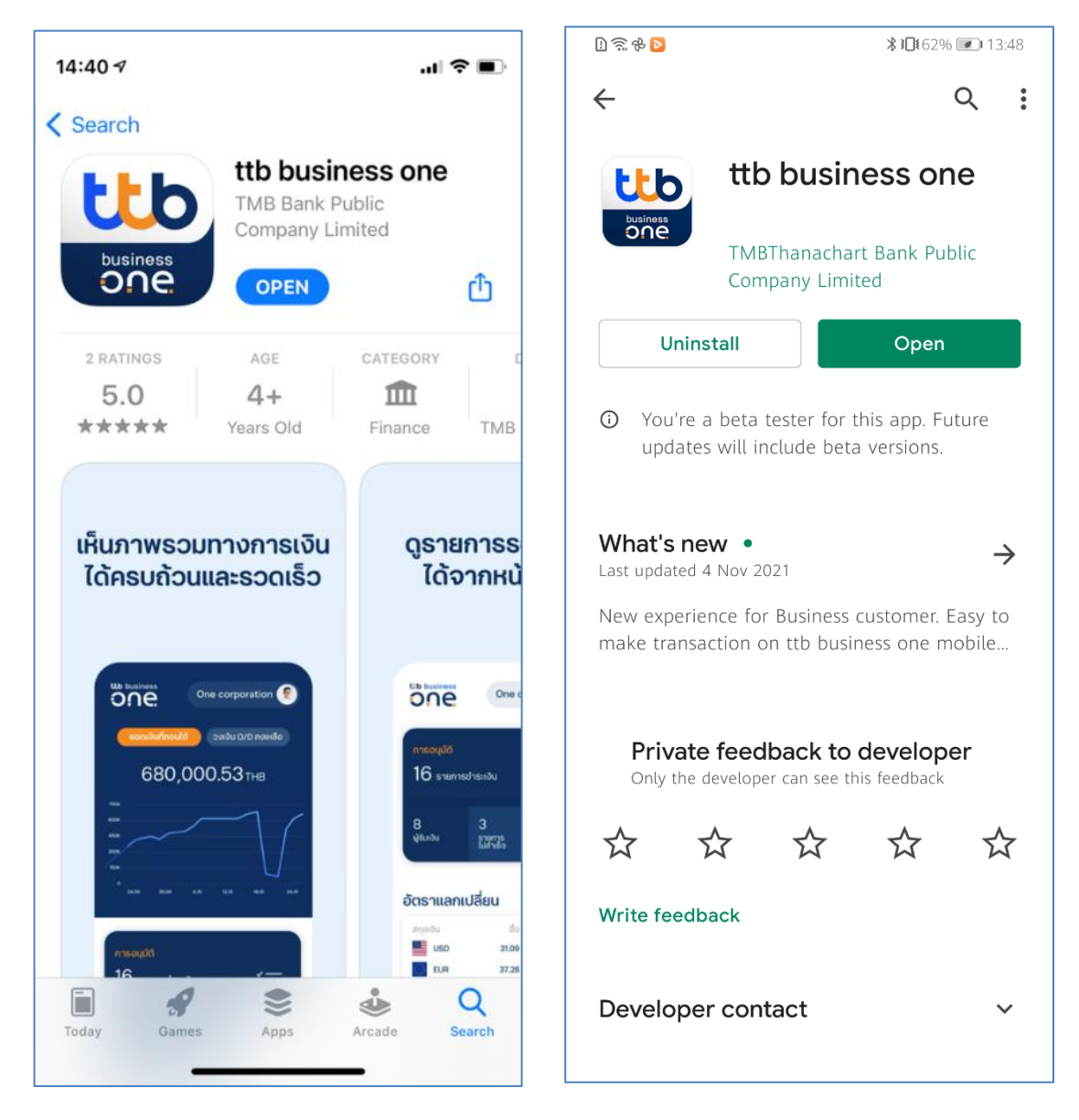

**หมายเหตุ:** ลูกค้าจำเป็นต้องเปิดใช้งาน ttb business one ผ่าน internet browser ที่ <u>https://www.ttbbusinessone.com</u> ก่อนเปิดใช้งาน Mobile App

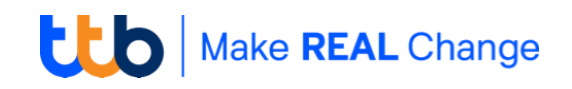

#### Activation แบบใช้ธหัสผ่าน

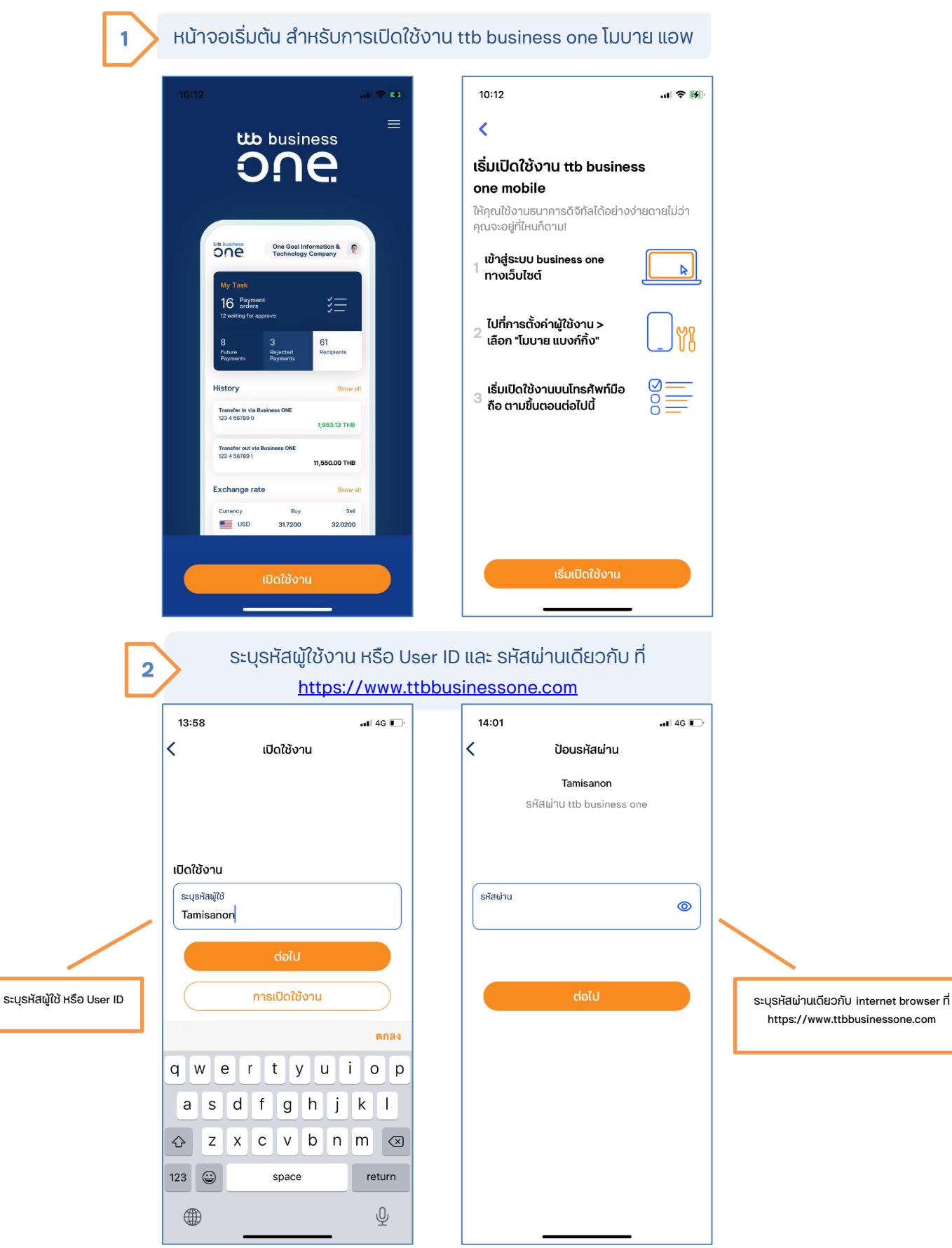

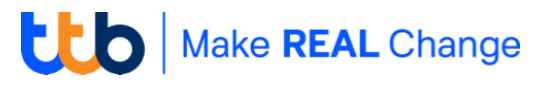

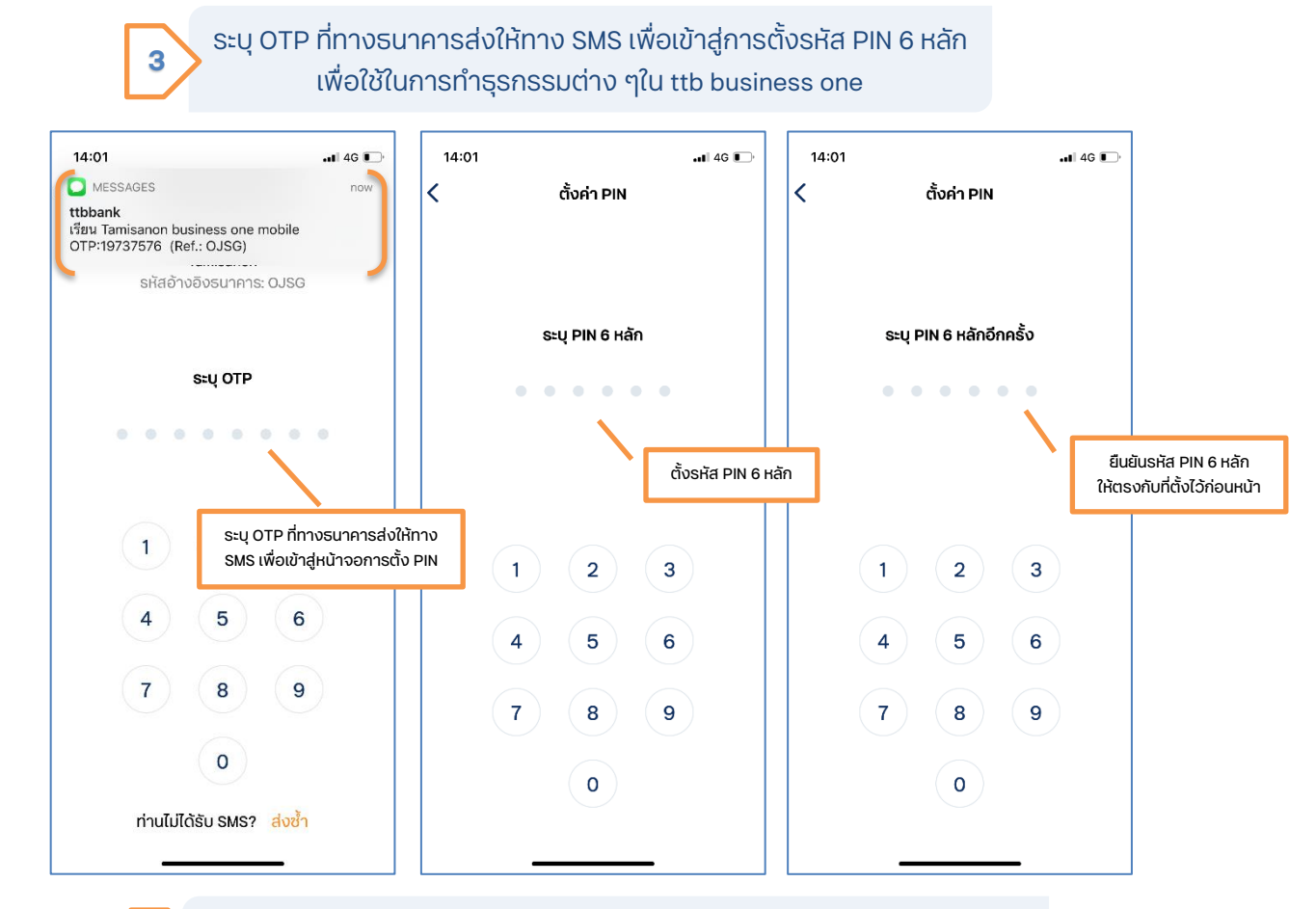

การเปิดใช้งานสำเร็จ ระบบจะแสดง Option ทั้งนี้ลูกค้าสามารถตั้งค่าการเข้า ใช้งานด้วย biometric แสกนลายนิ้วมือ หรือ Face ID หรือไม่ก็ได้

# เพียงเท่านี้ คุณก็พร้อมที่จะทำธุรกรรมทางการเงินผ่าน ttb business one โมบายแอป แล้ว !!

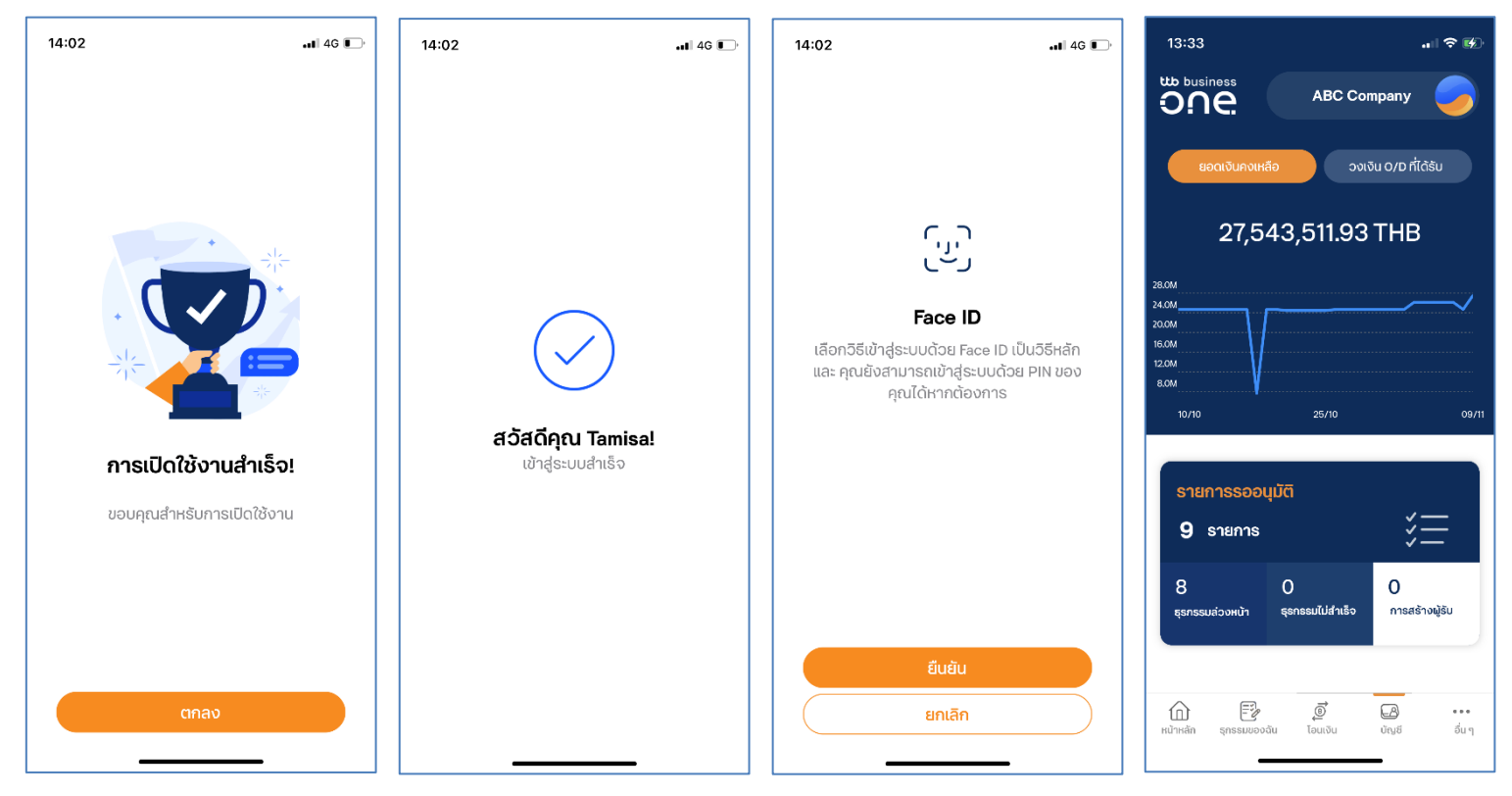

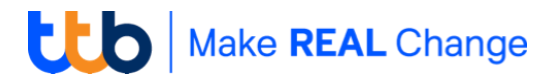

#### Activation แบบใช้ Token

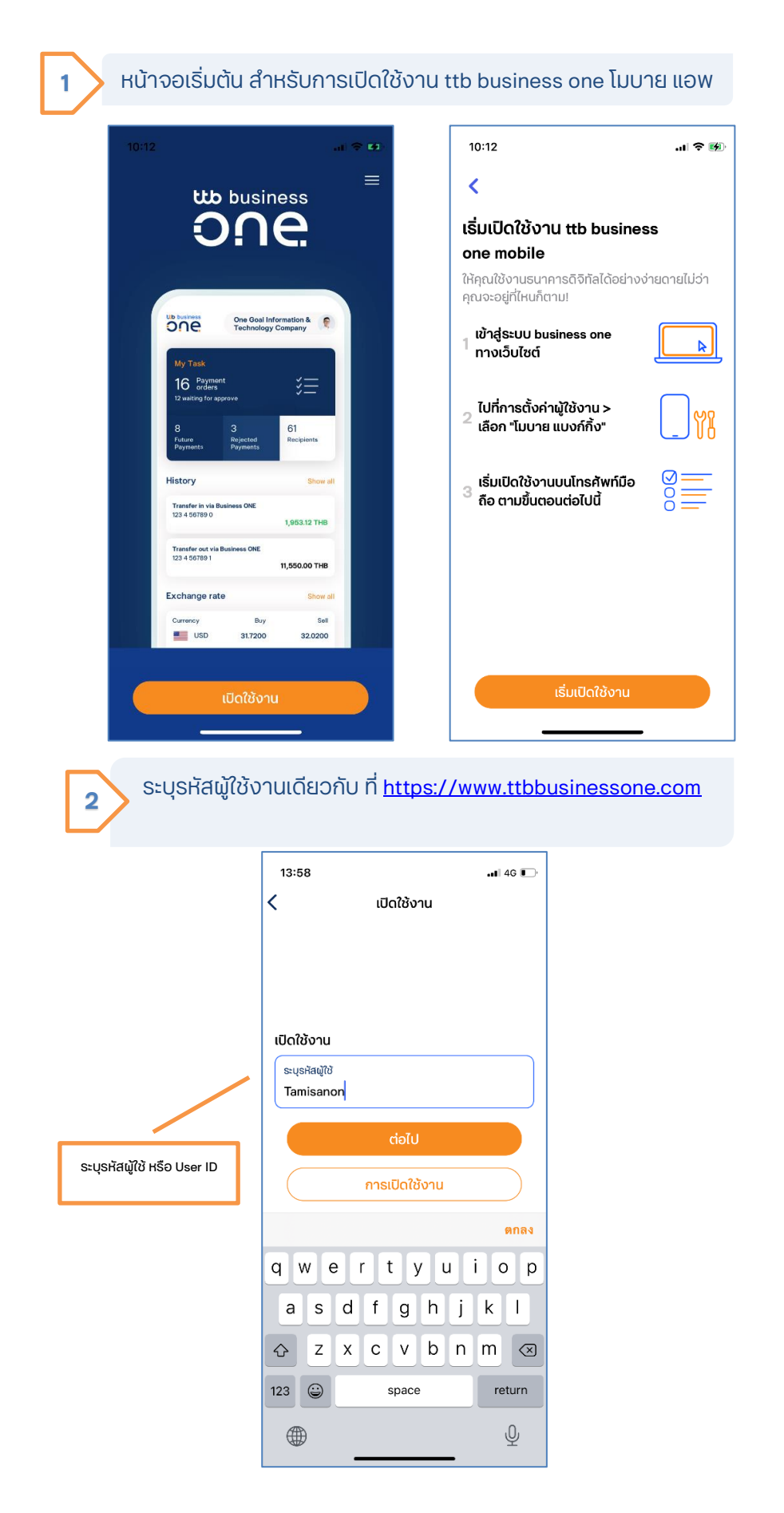

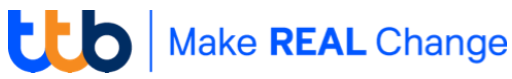

#### ก่อนเข้าสู่ระบบ | Quick view

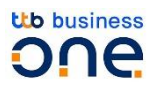

| 10.00 111 7 6                                                                                     | <b>5</b> |
|---------------------------------------------------------------------------------------------------|----------|
| ABC Company                                                                                       |          |
| ยอดเงินคงเหลือ วงเงิน O/D ที่ได้รับ                                                               | )        |
| 27,543,511.93 THB                                                                                 |          |
| 28.0M<br>24.0M                                                                                    | ,        |
| 20.0M<br>16.0M                                                                                    |          |
| 12.0M<br>8.0M                                                                                     |          |
| 10/10 25/10 0                                                                                     | 9/11     |
|                                                                                                   |          |
| รายการรออนุมัติ<br>9 รายการ                                                                       |          |
| รายการรออนุมัติ         9 รายการ         8       0         ชุรกรรมส่วงหน้า       ธุรกรรมไม่สำเร็จ |          |

ท่านสามารถเห็นข้อมูลเบื้องต้นได้ทันทีโดยที่ไม่ต้อง เข้าสู่ระบบ เพื่อเพิ่มความสะดวกให้กับผู้ใช้งาน แอปพลิเคชัน ได้แสดงข้อมูลเบื้องต้นเช่น ยอดเงินคงเหลือของบริษัท หรือ จำนวนรายการรออนุมัติ

ประกอบไปด้วย:

- ชื่อบริษัทของท่าน และ Anti-phishing image
- ยอดเงินคงเหลือ และ วงเงิน O/D ที่ได้รับในรุปแบบกราฟ

Widget: รายการรออนุมัติ, ธุรกรรมล่วงหน้า, รายการที่
 ไม่สำเร็จ และ จำนวนรายชื่อผู้รับที่สร้างไว้

แถบเมนู ประกอบไปด้วย หน้าหลัก, ธุรกรรมของฉัน, โอน
 เงิน, บัญชี และ อื่น ๆ

- **`Q**`- <sub>s</sub>

เมื่อท่านคลิกเลือกเมนูต่าง ๆ บนหน้าจอ ระบบจะนำท่านเข้าสู่การ Login | เข้าสู่ระบบ

ในการเข้าใช้งานเมนูต่าง ๆ ระบบจะนำท่านเข้าสู่การ Login | เข้าสู่ ระบบ เพื่อควาปลอดภัย และ เมื่อท่านเข้าสู่ระบบจะแสดงข้อมูลสำหรับบริษัท เริ่มต้แมสมอ

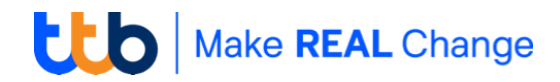

หลังจากเข้าสู่ระบบเรียบร้อย ภายในหน้าหลักคุณจะพบกับ Dashboard แสดงข้อมูลภาพรวมของ บริษัทของคุณแสดงข้อมูลภาพรวมในบริษัทของท่านประกอบด้วย

| 13:33       ・・・・・・・・・・・・・・・・・・・・・・・・・・・・・・・・・・・・                                                                                                    | ข้อมูลทางการเงิน เป็นข้อมูลสถานะทางการเงินภาพรวม<br>ของบริษัท โดยผู้ใช้สามารถระบุช่วงเวลาตามต้องการ<br>*ข้อมูลดังกล่าวขึ้นอยู่กับสิทธิ์การเข้าถึงบัญชีของผู้ใช้งาน                                                                                                    |
|----------------------------------------------------------------------------------------------------|----------------------------------------------------------------------------------------------------|
| รายการรออนุมัติ         9 รายการ         >           9 รายการ         >         >           8         0         0           ธุรกรรมส่วงหน้า         ธุรกรรมไม่สำเร็จ         กรสร้างผู้รับ | <ul> <li>รายการอนุมัติ เพื่อแสดงข้อมูลสรุปรายการที่รอการ<br/>อนุมัติ แยกตามประเภทรายการ</li> <li>รายการรออนุมัติ: ระบบจะแสดงจำนวนรายการธุรกรรมที่<br/>รอการอนุมัติทั้งหมด</li> <li>รายการตั้งเวลาล่วงหน้า: ระบบจะแสดงรายการที่อนุมัติแล้ว<br/>มีสถานะ "ส่งรายการ   Sending" โดยมีวันที่มีผลที่จะเกิดขึ้น<br/>ในอนาคต 7 วันข้างหน้า</li> <li>รายการไม่สำเร็จ: ระบบจะแสดงจำนวนรายการทั้งหมดที่<br/>ธนาคารปฏิเสธในวันนี้และในวันทำการก่อนหน้า</li> <li>ผู้รับเงิน: ระบบจะแสดงจำนวนรายการของการสร้าง "ผู้รับ<br/>เงิน   Recipients" ที่รอการอนุมัติ</li> </ul> |
| <ul> <li>อัตราแลกเปลี่ยน แสดงทั้งหมด</li> <li>สกุลเงิน ชื่อ ขาย</li> <li>บรр 32.6200 32.9200</li> <li>■ EUR 38.2500 39.1287</li> <li>● JPY 29.3987 30.2150</li> </ul>                      | <b>อัตราแลกเปลี่ยน</b> เพื่อแสดงข้อมูลอัตราแลกเปลี่ยน<br>ของธนาคาร<br><b>แถบเมนู</b> ประกอบไปด้วย หน้าหลัก, ธุรกรรมของฉัน,                                                                                                    |
| (ฏ) (ฏ) (ฏ) (ฏ) (ฏ) (ฏ) (ฏ) (ฏ) (ฏ) (ฏ)                                                                                                    | บัญชี,โอนเงิน และ อื่น ๆ                                                                                                    |

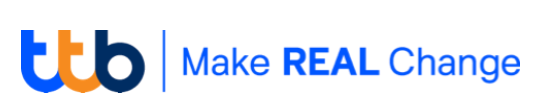

#### ธุรกรรมของฉัน | My Task และ การอนุมัติรายการ | Mobile authorization

# one of the second second secon

#### หน้าจอจะแสดงรายการโอนเงินและหักบัญชี พร้อมสถานะของแต่ละ รายการ โดยระบบจะแสดงข้อมูลแบ่งตามสิทธิ์การใช้งานระบบของคุณ ประกอบ **ธุรกรรมของฉัน** ไปด้วย 2 ส่วน ดังนี้

# <u>รายการอนุมัติ</u>

สำหรับผู้ใช้งานระบบที่มีสิทธิ์ ในการอนุมัติรายการ ระบบจะ แสดงรายการที่รอการอนุมัติ ตามสิทธิ์ของท่าน โดย สามารถกำหนดตัวกรองเพื่อ เลือกดูรายการที่ต้องการได้ สามารถเลือกกรองรายการ ตามประเภทธุรกรรม หรือวันที่ มีผล

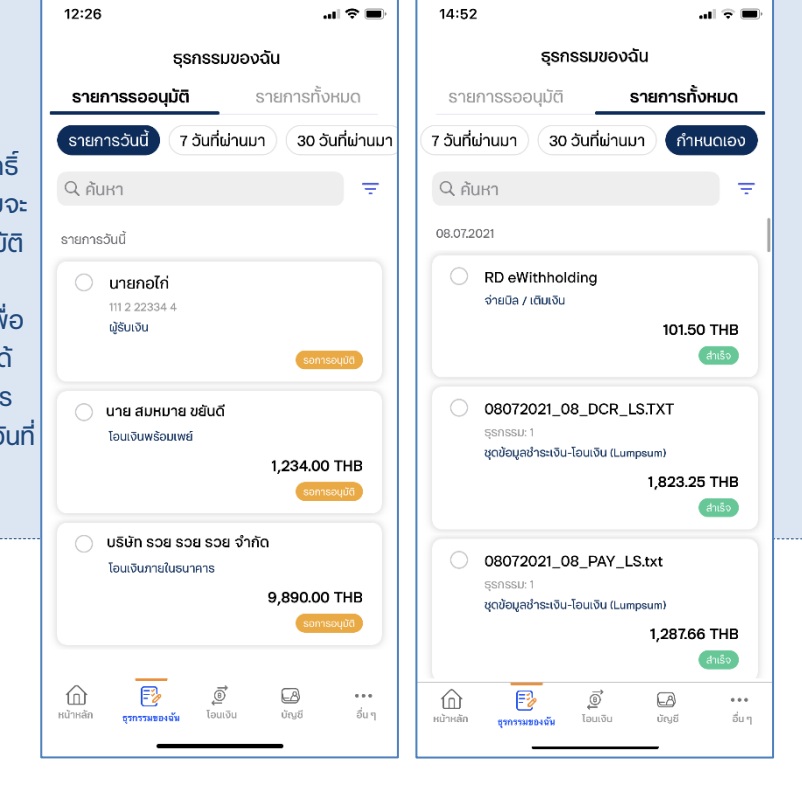

# <u>รายการทั้งหมด</u>

สำหรับผู้ใช้งานระบบที่มีสิทธิ์ ในการอนุมัติรายการ ระบบจะ แสดงรายการที่รอการอนุมัติ ตามสิทธิ์ของท่าน โดย สามารถกำหนดตัวกรองเพื่อ เลือกดูรายการที่ต้องการได้ สามารถเลือกกรองรายการ ตามประเภทธุรกรรม หรือ วันที่มีผล

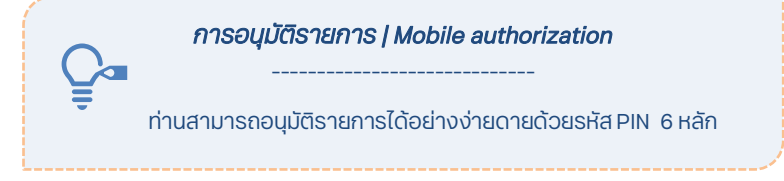

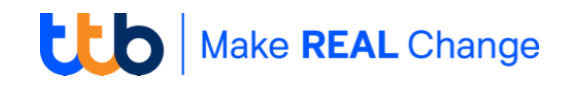

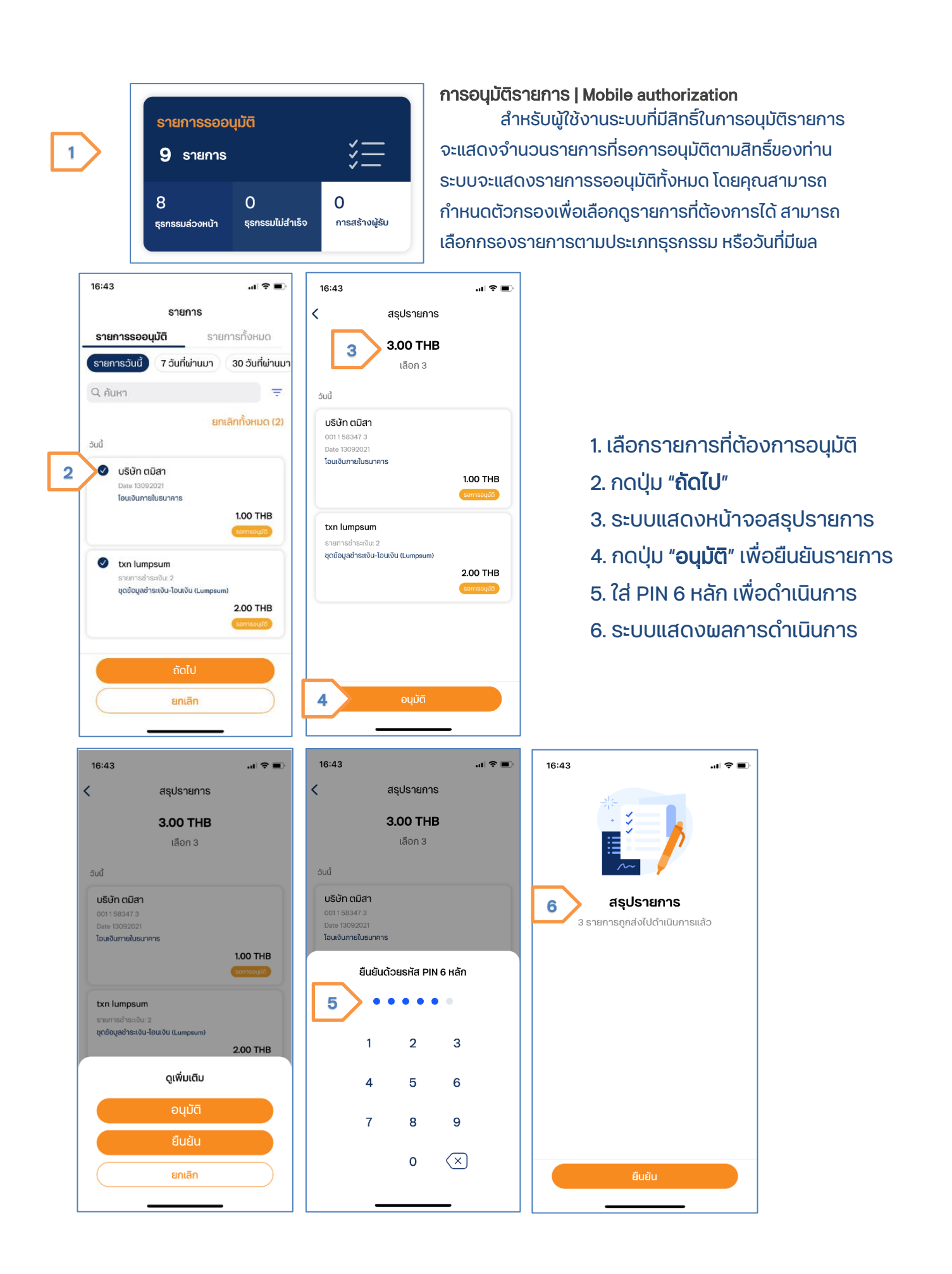

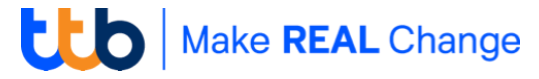

# **D**

#### โอนเงิน | Payment

ต้องการโอนเงินเมื่อไหร่ก็โอนได้ทันที ไม่ว่าจะเป็นการโอนระหว่างบัญชีของตนเอง หรือ โอนให้บุคคลอื่น ท่านสามารถเลือกได้ว่าจะโอนโดยใช้เลขที่บัญชีผู้รับ หรือ เบอร์โทรศัพท์มือถือ ของผู้สมัครบริการทีเอ็มบี พร้อมเพย์ เลือกโอนทีละรายการหรือโอนทีละหลายๆ รายการในครั้ง เดียว นอกจากนั้น ท่านยังสามารถตั้งรายการโอนล่วงหน้า หรือสั่งโอนซ้ำรายการเดิมได้อย่าง ง่ายๆ เพื่อตอบโจทย์ความคล่องตัวสงสดในการทำธรกรรม

# <u>ขั้นตอนโอนเงินระหว่างบัญชีในบริษัท</u>

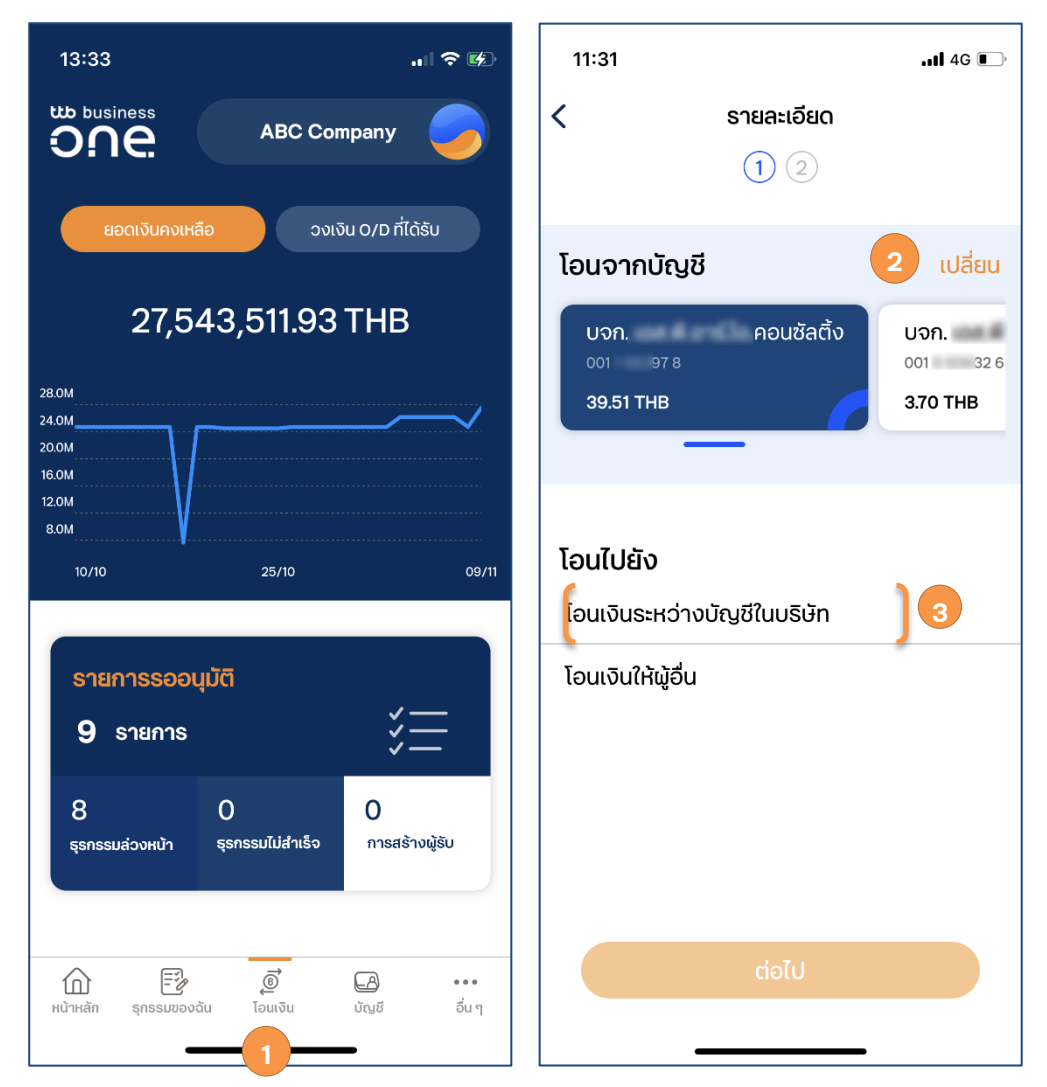

- 1. เลือกเมนู "โอนเงิน" จากเมนูหลัก
- 2. เลือกบัญชีต้นทางของบริษัท
- 3. เลือกการโอนประเภท: **"โอนเงินระหว่างบัญชีในบริษัท"**

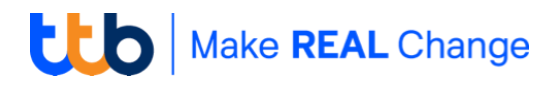

 เลือก "โอนไปยัง" เลขที่บัญชีในบริษัทของท่านทันทีจากบัญชีทั้งหมดของบริษัท และ ระบุจำนวนเงินที่ต้องการ วันที่ และ เวลาที่รายการมีผล

.11 4G 💽

ttb

ttb

5. หน้าสรุปรายการ

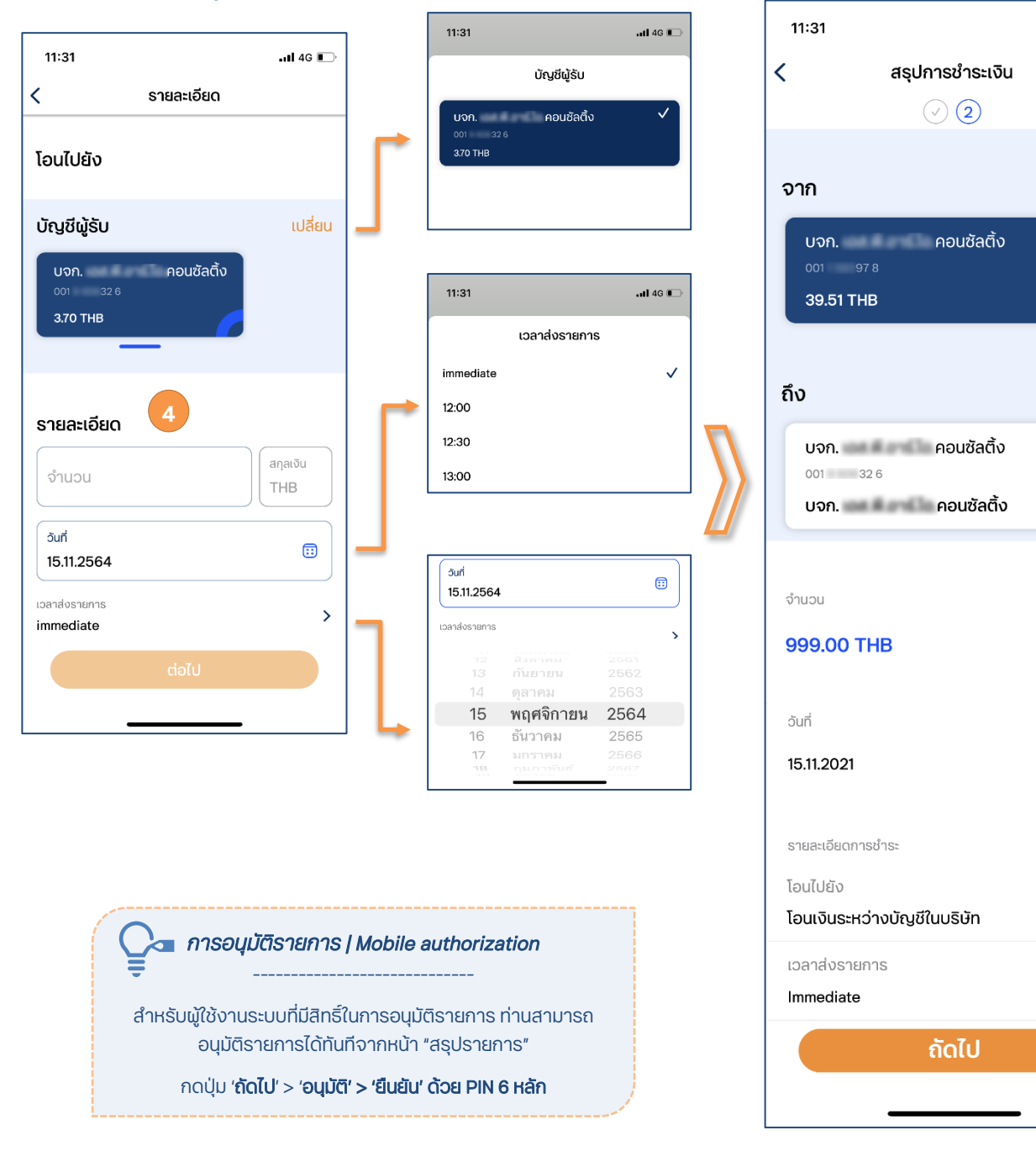

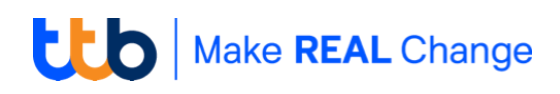

# <u>ขั้นตอนโอนเงินไปยังบัญชีผู้อื่น</u>

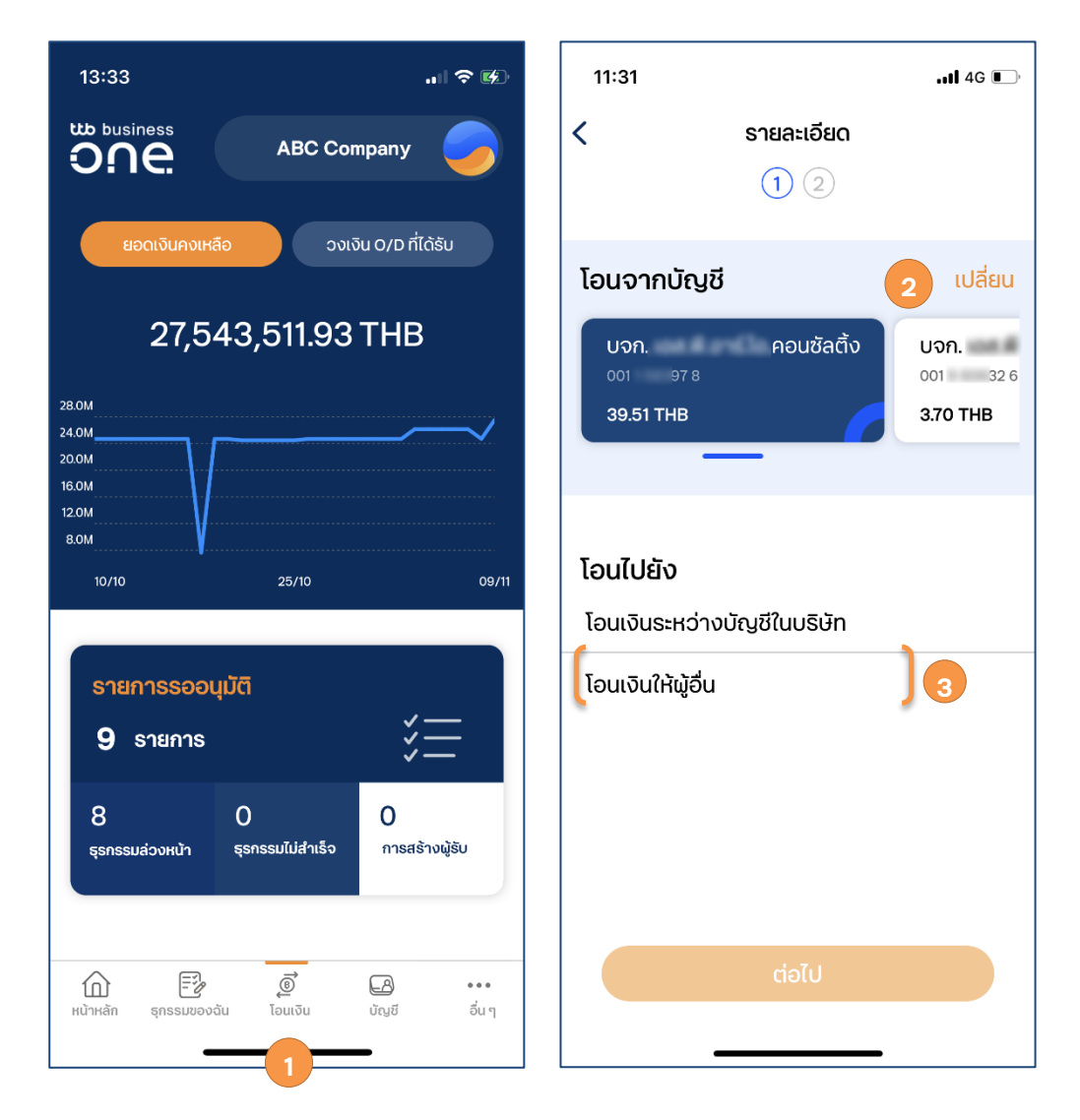

- 1. เลือกเมนู "โอนเงิน" จากเมนูหลัก
- 2. เลือกบัญชีต้นทางของบริษัท
- 3. เลือกการโอนประเภท: **"โอนเงินให้ผู้อื่น"**
- เลือก "โอนไปยัง" > "โอนเงินให้ผู้อื่น"

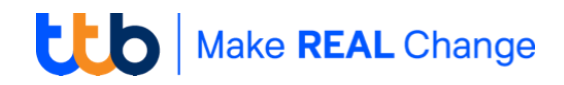

5. ระบุรายละเอียดผู้รับ ซึ่งประกอบไปด้วยข้อมูลดังนี้

| 11:33                           |                          | l 4G 💽 -                     |
|---------------------------------|--------------------------|------------------------------|
| < •                             | รายละเอียด<br><u>1</u> 2 |                              |
| โอนจากบัญชี                     |                          | เปลี่ยน                      |
| บจก.<br>₀₀1 978<br>39.51 THB    | คอนซัลติ้ง               | บจก.<br>001 32.6<br>3.70 THB |
| โอนไปยัง                        |                          |                              |
| เอนเงน(หพูอน                    |                          | เปลยน                        |
| รายละเอียดผู้รับ                | I                        |                              |
| ชื่อผู้รับ<br>ตมิสา นงค์สูงเนิน | I                        | 8                            |
|                                 |                          |                              |
|                                 |                          |                              |

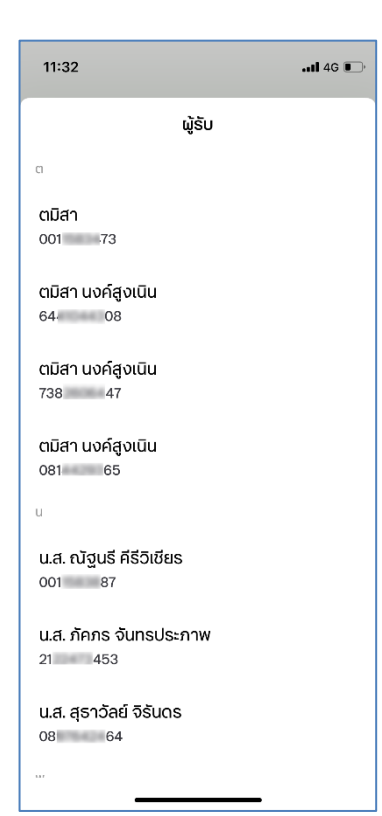

 ท่านสามารถกดที่ไอคอนรูปคน (พิเพื่อเลือกรายชื่อ ผู้รับเงินที่ท่านเคยเพิ่มไว้ในระบบ จากนั้นระบุจำนวน เงินที่ต้องการโอน

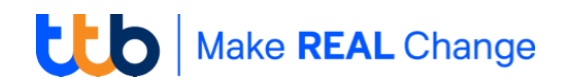

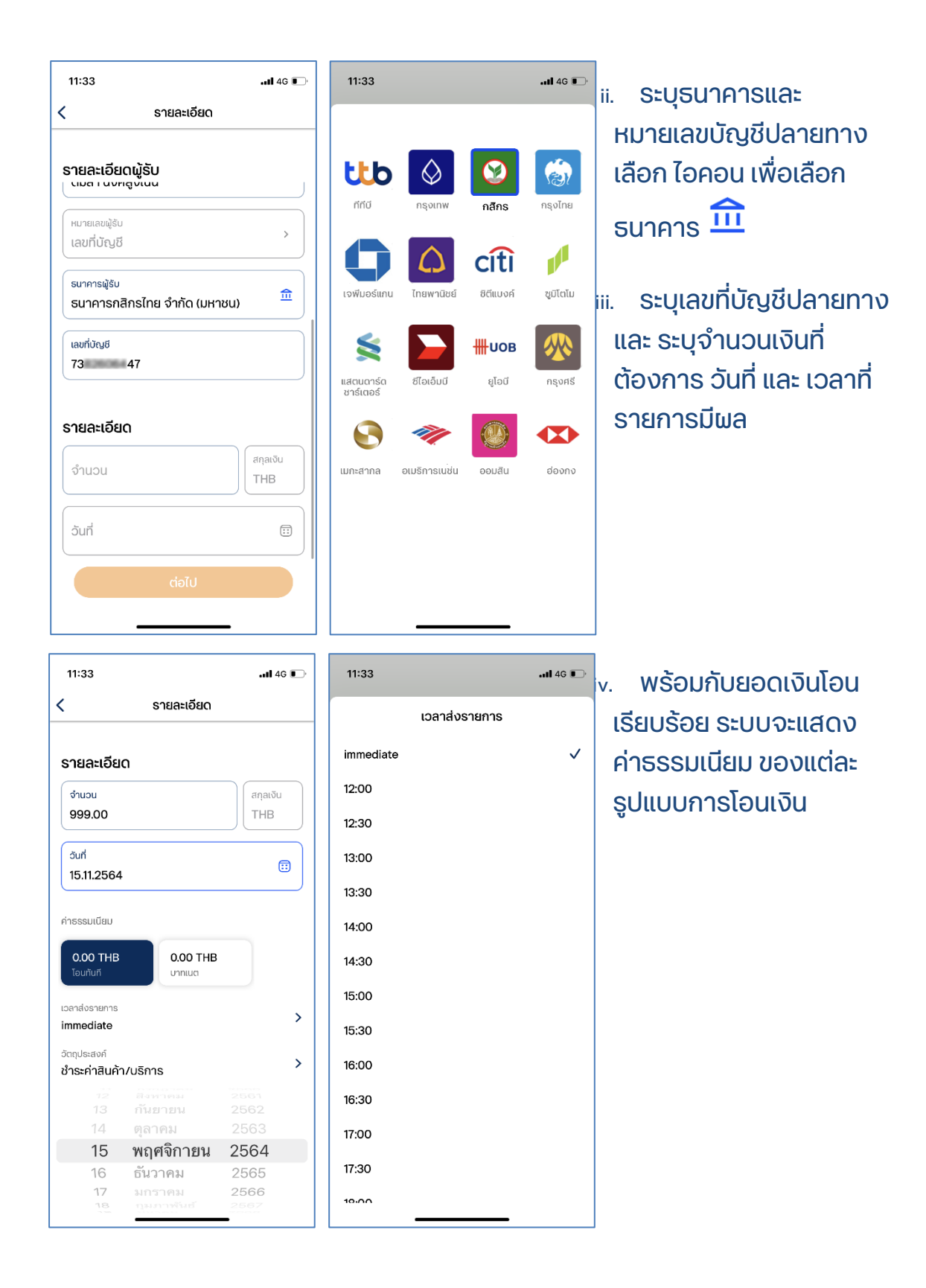

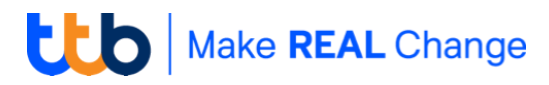

| 11:33                           | .11 4G 💌 | 11:34                                          | .11 4G 💽 | 11:34                |                                           | . <b>1</b> 4G 🔲 |
|---------------------------------|----------|------------------------------------------------|----------|----------------------|-------------------------------------------|-----------------|
| วัตถุประสงค์                    |          | < รายละเอียด                                   |          | <                    | สรุปการชำระเงิน                           |                 |
| ชำระค่าสินค้า/บริการ            | ~        | รายละเอียด                                     |          |                      | 00                                        |                 |
| จ่ายเงินเดือน,ค่าจ้าง,เงินบำนาญ |          | เวลาส่งรายการ<br>immediate                     | >        | จาก                  |                                           |                 |
| ดอกเบี้ยที่จ่าย                 |          | วัตถุประสงค์                                   | >        | บจก. เอล<br>00115839 | 1.พี.อาร์.โอ.คอนซัลติ้ง<br>78             | ttb             |
| เงินปันผล                       |          | อื่นๆ                                          |          | 39.51 TH             | IB                                        |                 |
| ขายหลักทรัพย์                   |          | ผูรบภาระคาธรรมเนยม<br>(ผู้รับเงิน) ผู้สั่งจ่าย |          |                      |                                           |                 |
| การคืนภาษี                      |          |                                                |          | ถึง                  |                                           |                 |
| เงินกู้                         |          | รายละเอียด                                     | แสดง     | ตมิสา นง             | อค์สูงเนิน                                | Ø               |
| พลเมืองอาวุโส                   |          | แอ้งผลการทำรายการไปยังพั                       |          | 738<br>5U1A1S        | <sup>14 7</sup><br>กสิกรไทย จำกัด (มหาชน) |                 |
| สวัสดิการ                       |          |                                                |          |                      |                                           |                 |
| อื่นๆ                           |          | tamisa@gmail.com                               |          | จำนอน                |                                           |                 |
|                                 |          | โทรศัพท์                                       |          | 999.00 T             | ΉВ                                        |                 |
|                                 |          | ต่อไป                                          |          |                      | ดำเนินการ                                 |                 |

ง. โดยท่านสามารถกำหนดวันโอนเงินล่วงหน้าได้โดยการกดไอคอน "ปฏิทิน"
 เพื่อเลือกวันที่ต้องการระบุในการทำธุรกรรม

\* สำหรับบัญชี SME One Bank ประเภทกระแสรายวัน ลูกค้าบุคคลจะสามารถโอนเงินทันทีด้วยค่าธรรมเนียม 0 บาท (สำหรับลูกค้านิติบุคคลจะสามารถโอนเงินแบบ 1 วันทำการได้ด้วยค่าธรรมเนียม 0 บาท)

- vi. ระบุเวลาที่ต้องการให้รายการมีผล และ ระบุวัตถุประสงค์ในการทำ ธุรกรรม
- vii. ท่านสามารถส่งแจ้งผลการทำรายการผ่าน ทาง SMS หรือ อีเมล เมื่อใส่ ข้อมูลเรียบร้อยกด "ถัดไป"
- viii. ตรวจสอบข้อมูลเพื่อยืนยันการทำรายการ หากข้อมูลถูกต้อง สามารถกด "ยืนยัน" ได้ทันที

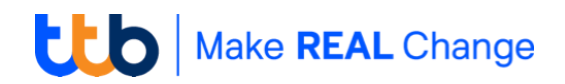

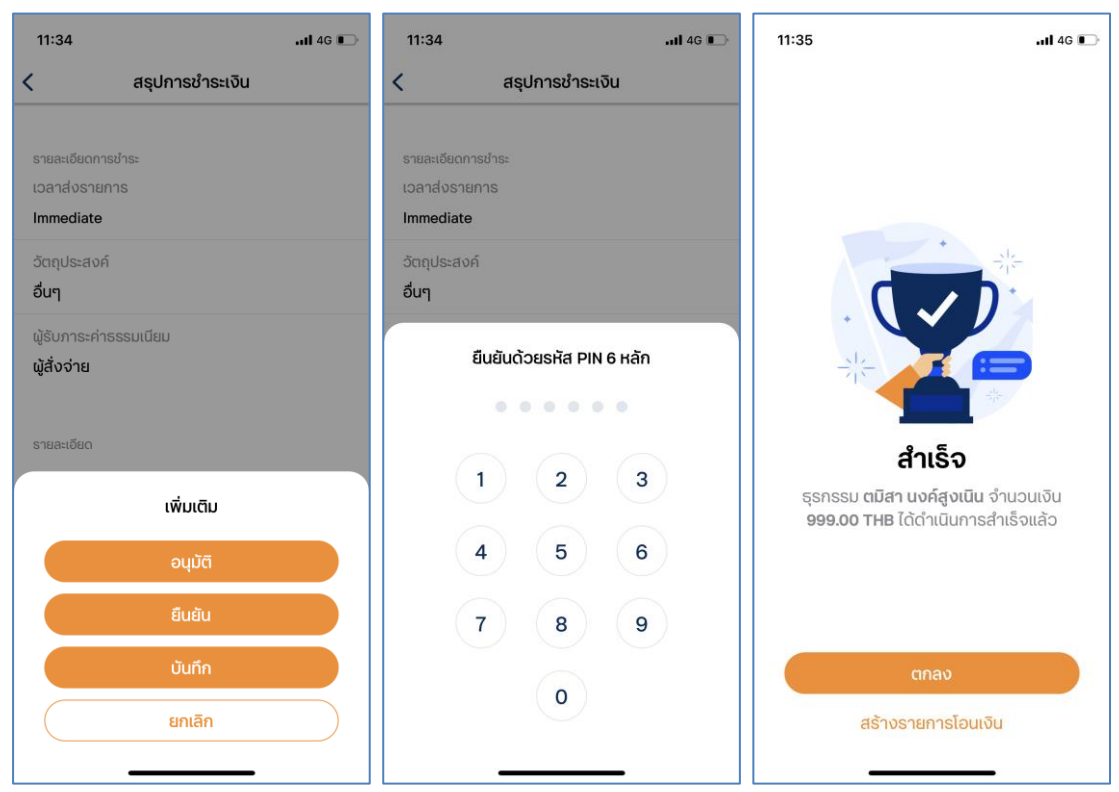

- 6. ใส่รหัสลับทำธุรกรรม แล้วกด "ยืนยัน"
   \*หมายเหตุ กรณีโอนเงินระหว่างบัญชี ттв ของตนเอง ไม่ต้องใส่รหัสลับทำ ธุรกรรมก็สามารถโอนได้ทันที
- ระบบจะแสดงผลการโอนเงินให้ท่านทราบ ในขั้นตอนนี้ท่านสามารถ กดปุ่ม "เพิ่ม ผู้รับเงิน"เพื่อเพิ่มผู้รับเงินเข้ายังรายชื่อผู้รับเงินของท่าน
- 8. ท่านสามารถกดไอคอนแชร์ด้านบน เพื่อทำการเลือกบันทึกภาพสลิปแสดงผลการ โอนเงิน หรือ ทำการแชร์ภาพสลิปแสดงผลการโอนเงินไปยังเพื่อนของท่าน ผ่าน แอพพลิเคชั่น Messenger Line และอื่นๆ

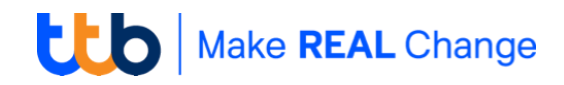

#### ប៊ស្សរី | Account

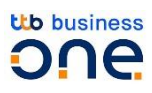

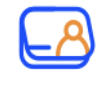

บัญชี

ผู้ใช้งานสามารถเลือก "บัญชี" ที่เมนูหลัก เพื่อเข้าสู่หน้าแสดงข้อมูลรายละเอียดบัญชีและ ข้อมูลสรุปบัญชี โดยระบบจะทำการจัดกลุ่มบัญชีพื้นฐานตามประเภทบัญชี เช่น กลุ่มบัญชีเงิน ฝากกระแสรายวัน, กลุ่มบัญชีเงินฝากออมทรัพย์ เป็นต้น

| 13:52                                  | .al 🕈 🖿      | 13:52                   | al 🗢 🔳                                    |
|----------------------------------------|--------------|-------------------------|-------------------------------------------|
| บัญชี                                  |              | <                       | รายละเอียดบัญชี                           |
| 2 ค้นหา                                | Ŧ            | Accour<br>126 1 051     | nt <b>#1</b><br>880 2                     |
| ABC Company   Account #1               |              | <b>15,000</b><br>ຍອດບັໝ | <b>),000.00 THB</b><br>มีคงเหลือ 0.00 THB |
| 001 8 10060 2                          |              |                         |                                           |
| 6,154.60 USD                           |              |                         | รายการเคลื่อนไหวทางบัญชี                  |
| 10000000000000000000000000000000000000 |              |                         |                                           |
| ABC Company   Account #2               |              | ນ້ອນອາມັດນຳ             | 1                                         |
| 126 1 05880 2                          |              |                         |                                           |
| 15.000.000.00 THB                      |              | บริษัท                  |                                           |
| ยอดบัญชีคงเหลือ 0.00 THB               |              | บรษท เอ                 | บช จากด                                   |
|                                        |              | sਸ਼ੱਬ SWI               | FT                                        |
| ABC Company   Account #3               |              | тмвктн                  | IBK                                       |
| 126 2 38040 3                          |              |                         |                                           |
| 136,823,724.02 THB                     |              |                         |                                           |
| addorgonvinad 136,623,724.02 THB       |              | วงเงินที่ได้            | ŠU                                        |
| ^ <b>₽</b> ₫                           | <u> </u>     | สิทธิ์การใ              | ้ชังาน                                    |
| าน 🥧 🚑<br>ทหลัก ธุรกรรมของฉัน โอนเงิน  | บัญชี อื่น ๆ | 15,000,0                | 000.00 THB                                |
|                                        | -            | ປຣະເກກບັ                | របូមី                                     |
|                                        |              |                         |                                           |

ແชຣ໌ข้อมูลบัญชี

<u>การเรียกดูรายละเอียดบัญชี</u> สรุปบัญชี แสดงข้อมูลสรุปรวมของทุก บัญชีในบริษัท ประกอบไปด้วยข้อมูลดังนี้

 ยอดเงินที่ใช้ได้: แสดงยอดเงินในบัญชีทั้งหมดที่ สามารถโอน/ถอนได้โดยรวมยอดเงินคงเหลือใน บัญชีและวงเงินเบิกเกินบัญชีที่ได้รับจากธนาคาร (O/D)

วงเงินเบิกเกินบัญชี (O/D): แสดงวงเงินเบิกเกิน
 บัญชีที่ได้รับจาก

ธนาคารยอดเงินคงเหลือทางบัญชี: แสดง
 ยอดเงินคงเหลือทางบัญชีที่สามารถโอน/ถอนได้

 รายการรออนุมัติ: แสดงจำนวนเงินทั้งหมดจาก ประเภทรายการที่รออนุมัติ

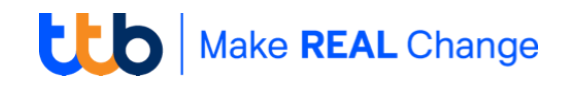

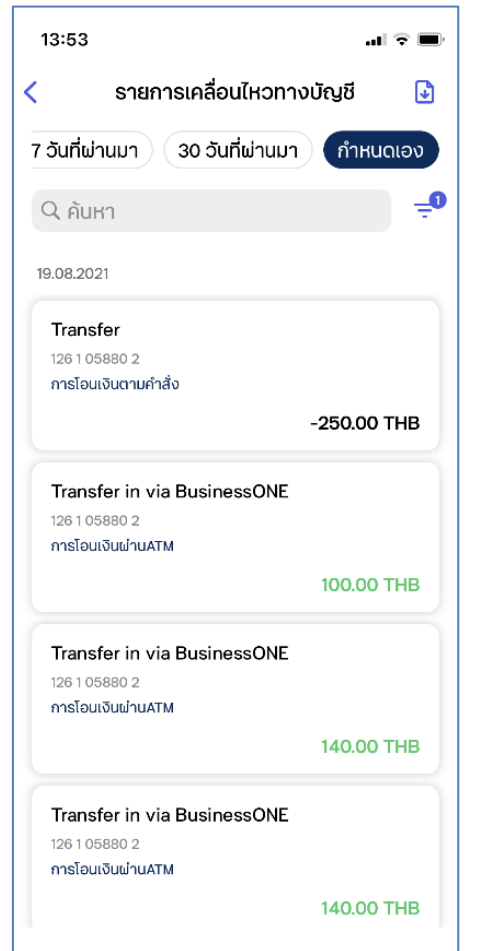

#### สรุปรายการเคลื่อนไหวทางบัญชี (Statement)

หากต้องการดูรายการเคลื่อนไหวของบัญชีที่เลือก สามารถ กดปุ่มเมนู "รายการเคลื่อนไหวทางบัญชี" หรือกดปุ่ม "ดาวน์โหลด" เพื่อบันทึกรายละเอียดของบัญชีที่เลือกในรูปแบบของไฟล์ PDF 🚺

#### การ Download statement

สามารถกำหนดค้นหารายการที่ต้องการได้จากตัวเลือก และ เงื่อนไข ต่างที่ระบบกำหนดไว้ได้ดังนี้

ประเภทบัญชี, ช่วงวันที่รายการ, รายการถอนหรือฝาก เป็นต้น

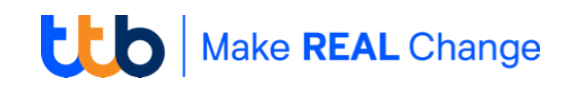

# เมนู: การตั้งค่า | Setting

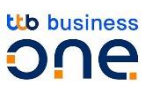

#### ้ในส่วนของ "**การตั้งค่า"** แอปพลิเคชัน ประกอบไปด้วยฟังชันดังนี้

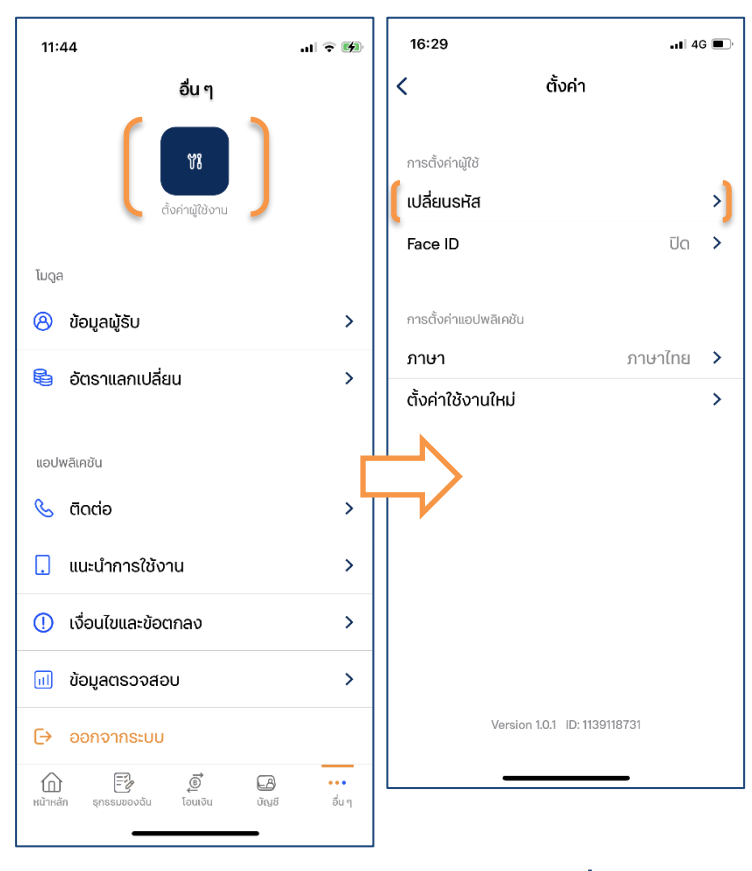

- การเปลี่ยนรหัสผ่าน
- ตั้งค่าใช้งาน Touch ID / Face ID
- ตั้งค่าภาษา
- ตั้งค่าใช้งานใหม่ | Deactivation

การเปลี่ยนรหัส PIN

้ ในกรณีที่ท่านต้องการเปลี่ยนรหัส PIN ท่านสามารถทำการตั้งรหัส PIN ใหม่ได้ด้วยตนเองและสามารถเริ่มต้นใช้งานได้อีกครั้ง ด้วยวิธีง่ายๆ ดังนี้ (1)ระบุรหัส PIN ปัจจุบัน > (2)ตั้งรหัส PIN ใหม่ > (3)ยืนยันรหัส PIN อีกครั้ง > (4)การเปลี่ยนรหัส PIN สำเร็จ

\* รหัส PIN: สำหรับเข้า ttb business one โมบายแอป ประกอบด้วยตัวเลขหกหลัก (0-9)

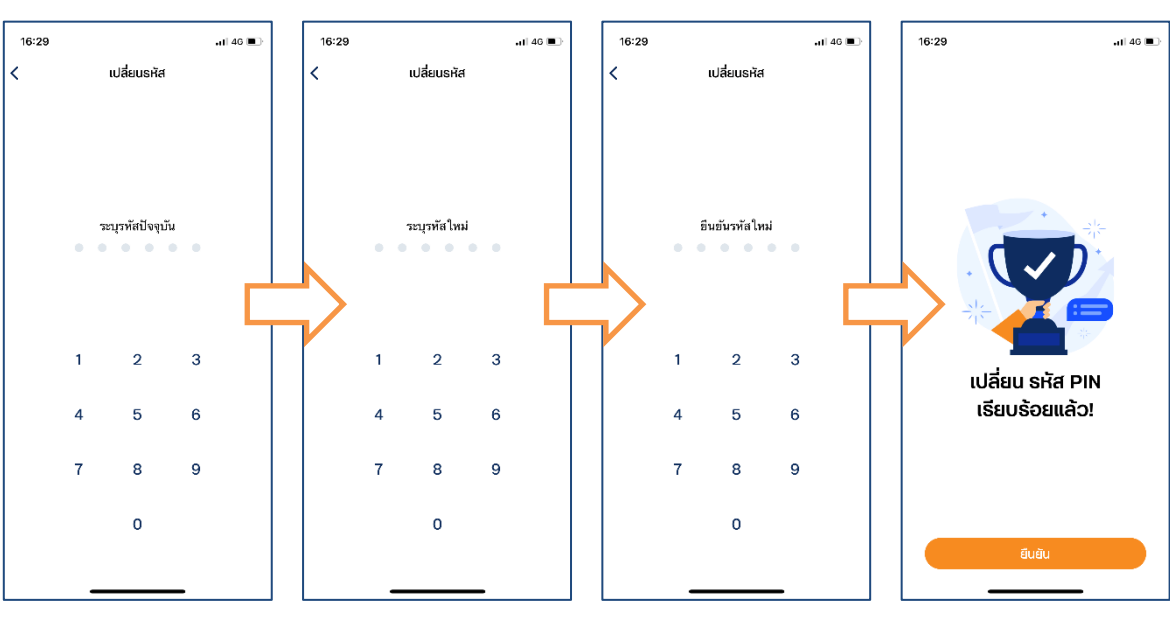

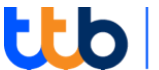

### การตั้งค่า Face ID

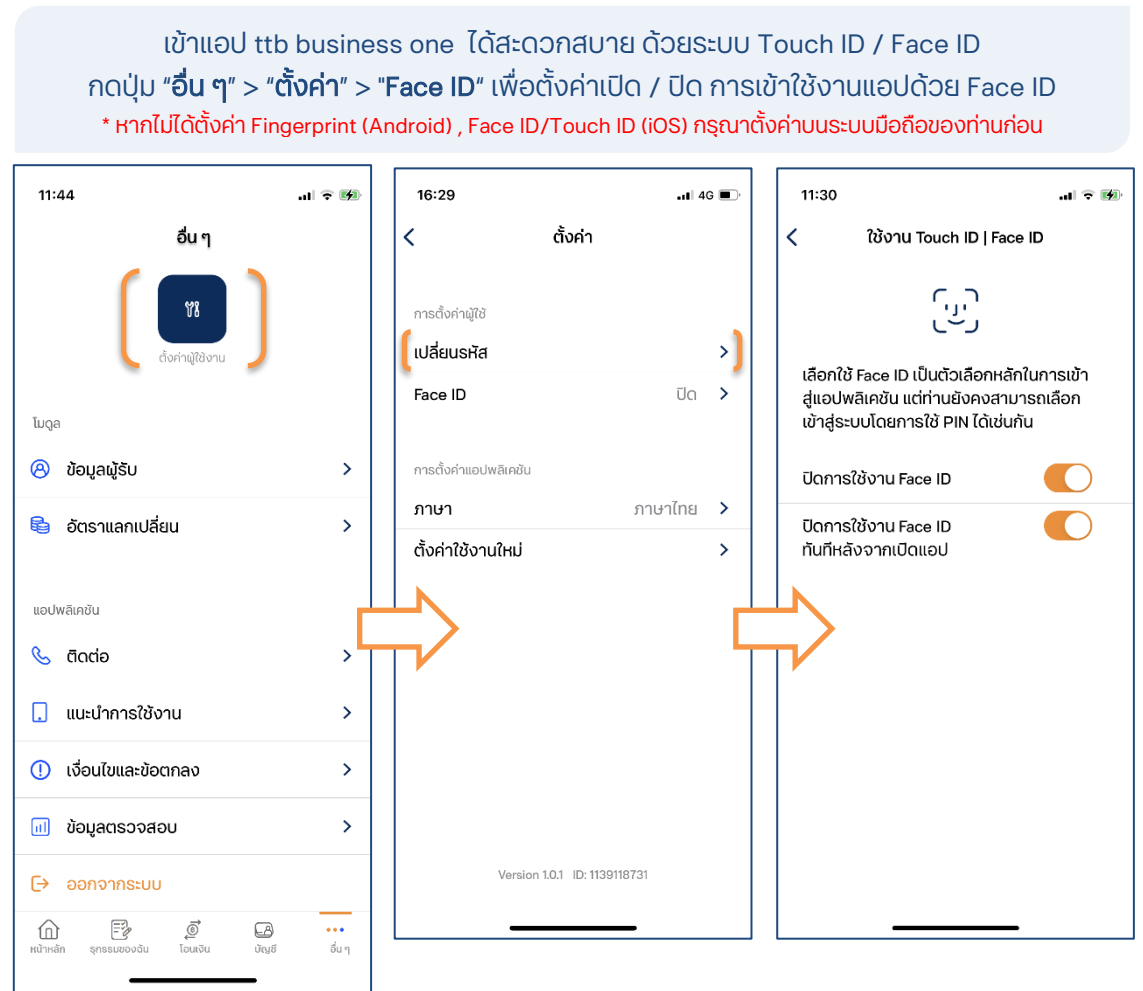

# การตั้งค่าภาษา

กดปุ่ม "**อื่น ๆ**" > "**ตั้งค่า**" > "**Face ID**" เพื่อตั้งค่าเปิด / ปิด การเข้าใช้งานแอปด้วย Face ID \* หากไม่ได้ตั้งค่า Fingerprint (Android) , Face ID/Touch ID (iOS) กรุณาตั้งค่าบนระบบมือถือของท่านก่อน

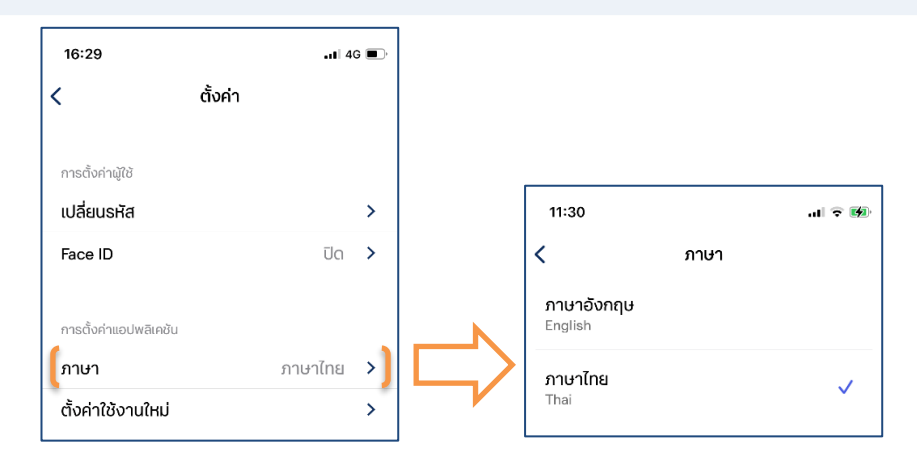

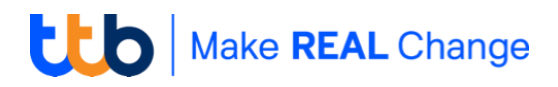

### ตั้งค่าการใช้งานใหม่

กดปุ่ม "**อื่น ๆ**" > "**ตั้งค่า**" > "**ตั้งค่าการใช้งานใหม่**" ระบบจะสอบถามเพื่อยืนยันการยกเลิกการใช้งาน และนำท่านกลับสู่หน้า "เริ่มต้นการใช้งาน" อีกครั้ง หากคุณยืนยันขั้นตอนนี้ คุณจะไม่สามารถใช้แอพมือถือได้หากไม่ได้เปิดใช้งานใหม่\*

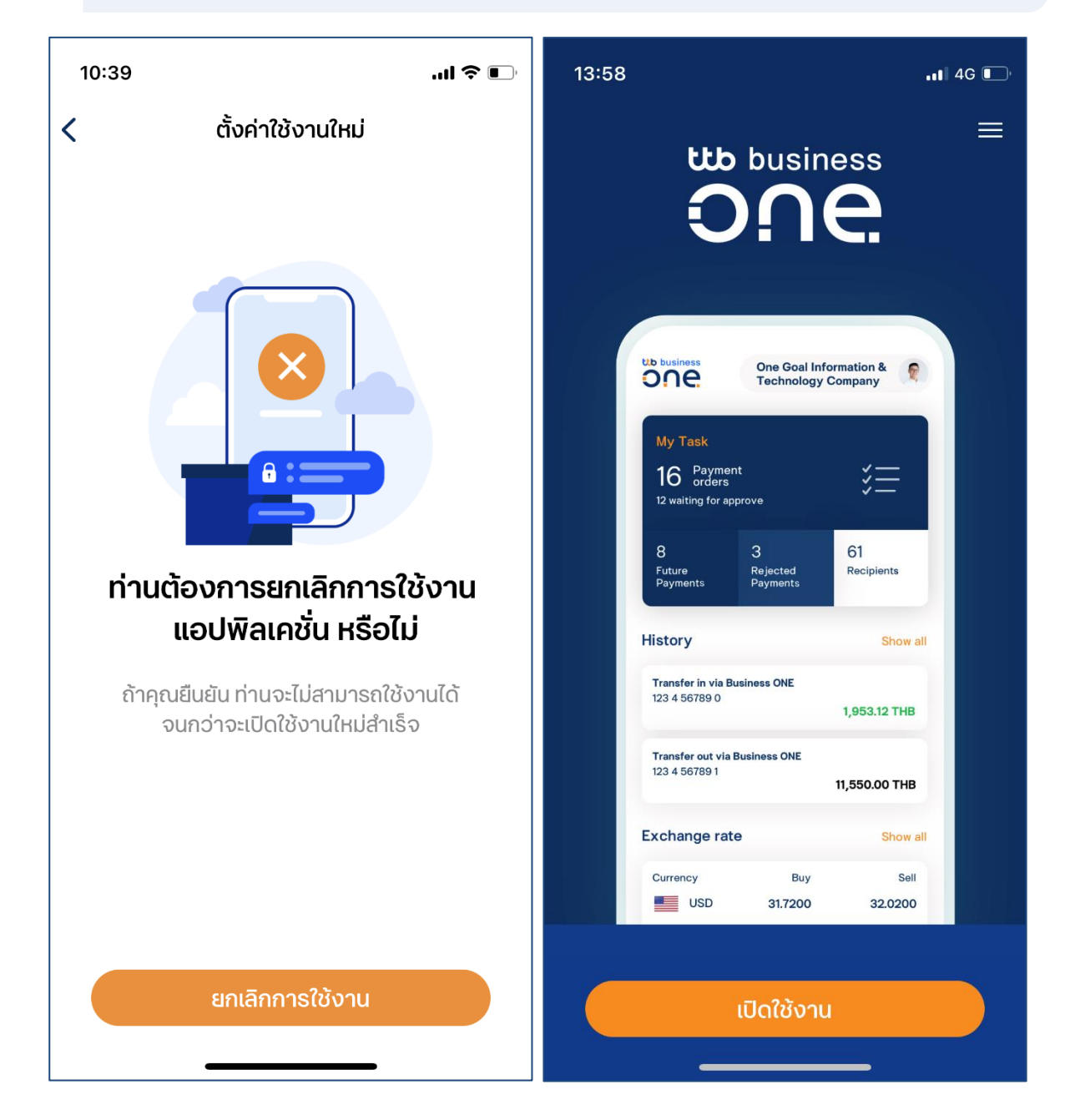

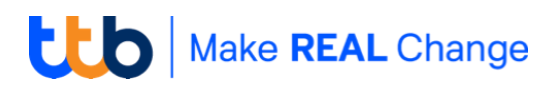

# ເມບູ: ອື່ນ ໆ | More

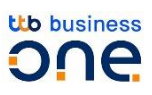

| 11:43                         | .al 🗟 😥       |  |  |  |  |
|-------------------------------|---------------|--|--|--|--|
| อื่น ๆ                        |               |  |  |  |  |
| <b>ชิชิ</b><br>ดังคำผู้ใช้งาน |               |  |  |  |  |
| โมดูล                         |               |  |  |  |  |
| 🙁  ນ້ອມູລພູ້ຮັບ               | >             |  |  |  |  |
| 😂 อัตราแลกเปลี่ยน             | >             |  |  |  |  |
| แอปพลิเคชัน                   |               |  |  |  |  |
| 🌭 ติดต่อทีทีบี                | >             |  |  |  |  |
| 📜 แนะนำการใช้งาน              | >             |  |  |  |  |
| () เงื่อนไขและข้อตกลง         | >             |  |  |  |  |
| 🔟 ข้อมูลตรวจสอบ               | >             |  |  |  |  |
| [→ ออกจากระบบ                 |               |  |  |  |  |
|                               | •••<br>อื่น ๆ |  |  |  |  |

### ้ ในส่วนของ เมนู 'อื่น ๆ ' ประกอบไปด้วยฟังชันดังนี้

- ข้อมูลผู้รับ และ อัตราแลกเปลี่ยน
- ติดต่อทีทีบี
- แนะนำการใช้งาน
- เงื่อนไขและข้อตกลง
- ข้อมูลตรวจสอบ
- ออกจากระบบ
- ข้อมูลผู้รับ และ อัตราแลกเปลี่ยน

# ข้อมูลผู้รับ และ อัตราแลกเปลี่ยน

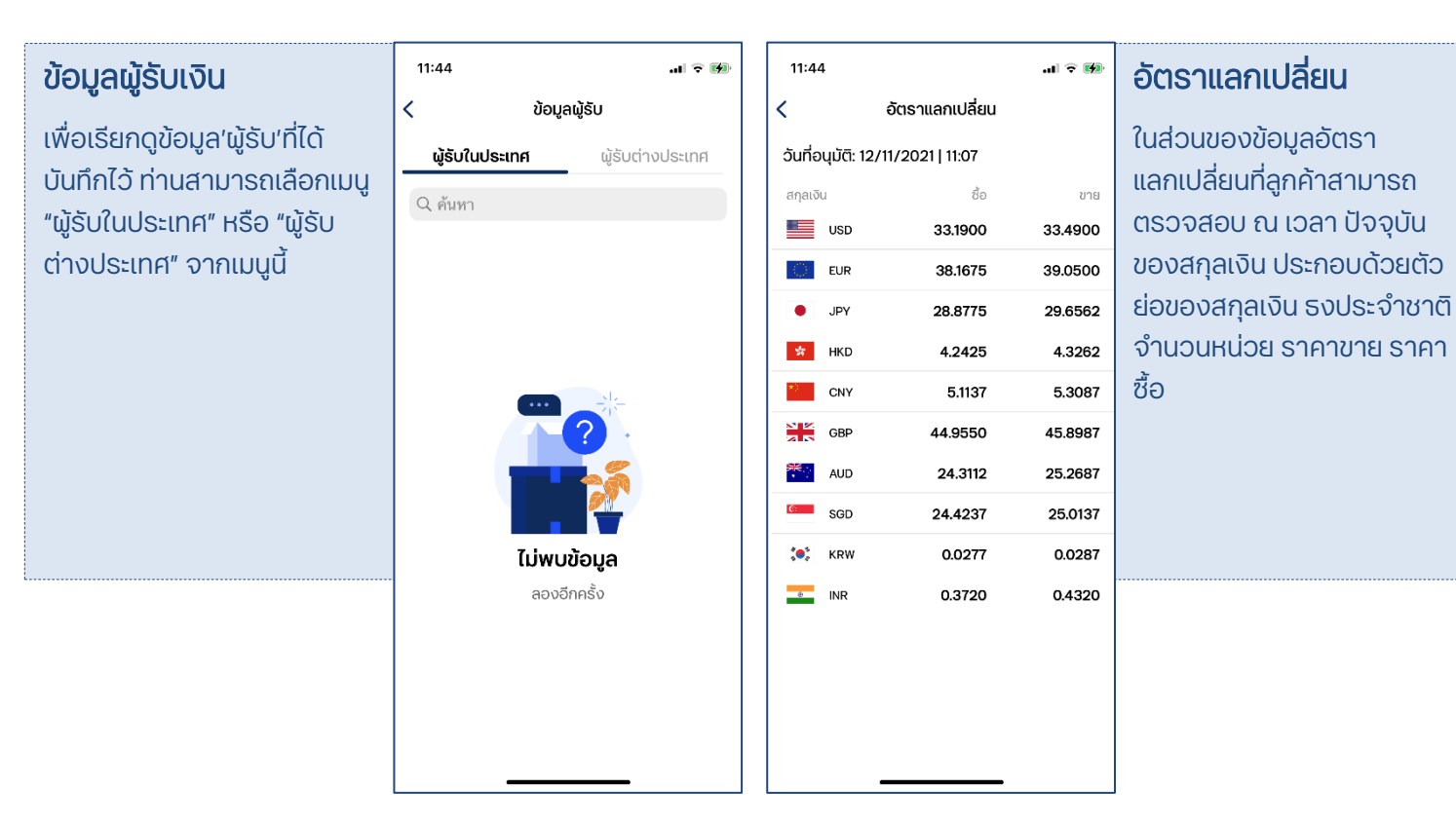

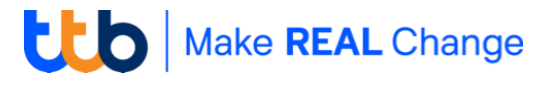

### ติดต่อทีทีบี | Contact us

ท่านสามารถติดต่อ ttb corporate call center เพื่อสอบถามข้อมูลเพิ่มเติม หรือแสดงความคิดเห็นได้ดังนี้

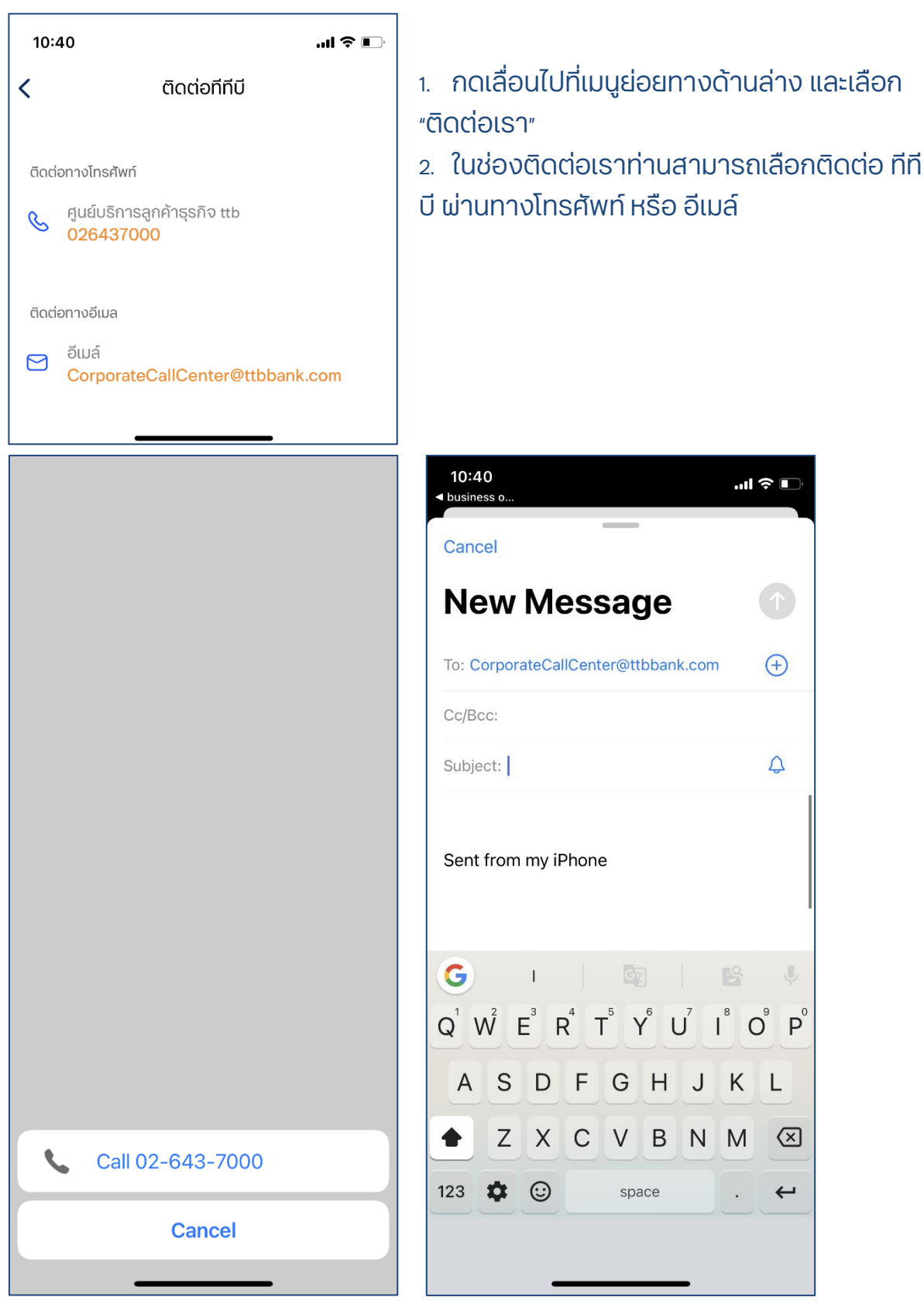

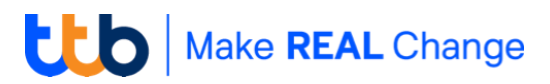

#### แนะนำบริการหลัก | App tutorial

• Main Dashboard หน้าแรกหลังการ Login เข้าสู่ระบบ

บริหารการเงินอย่างมีประสิทธิภาพได้มากขึ้น ให้คุณดูภาพรวมการรับจ่ายในรูปแบบของ Dashboard มองเห็นรายการที่รอการอนุมัติและธุรกรรมที่เกิดขึ้นบนระบบ ได้ตั้งแต่หน้าแรกหลังจากทำรายการ

• Authorize การอนุมัติรายการโดยผู้มีอำนาจอนุมัติ

เห็นสรุปรายการรอนุมัติได้จากหน้าแรก และ สามารถอนุมัติได้หลายรายการภายในครั้งเดียว

• Account and Statement ข้อมูลบัญชีและรายการเคลื่อนไหวทางการเงิน

แสดงข้อมูลรายละเอียดของธุรกรรมอย่างรบถ้วนแบบเรียลไทม์ ตรวจสอบได้ด้วยตนเองไม่ว่าจะรับ เงินจากใคร ผ่านช่องทางไหน สามารถดูรายการย้อนหลังได้สูงสด 12 เดือน และดาวน์โหลดในรูปแบบของ PDF

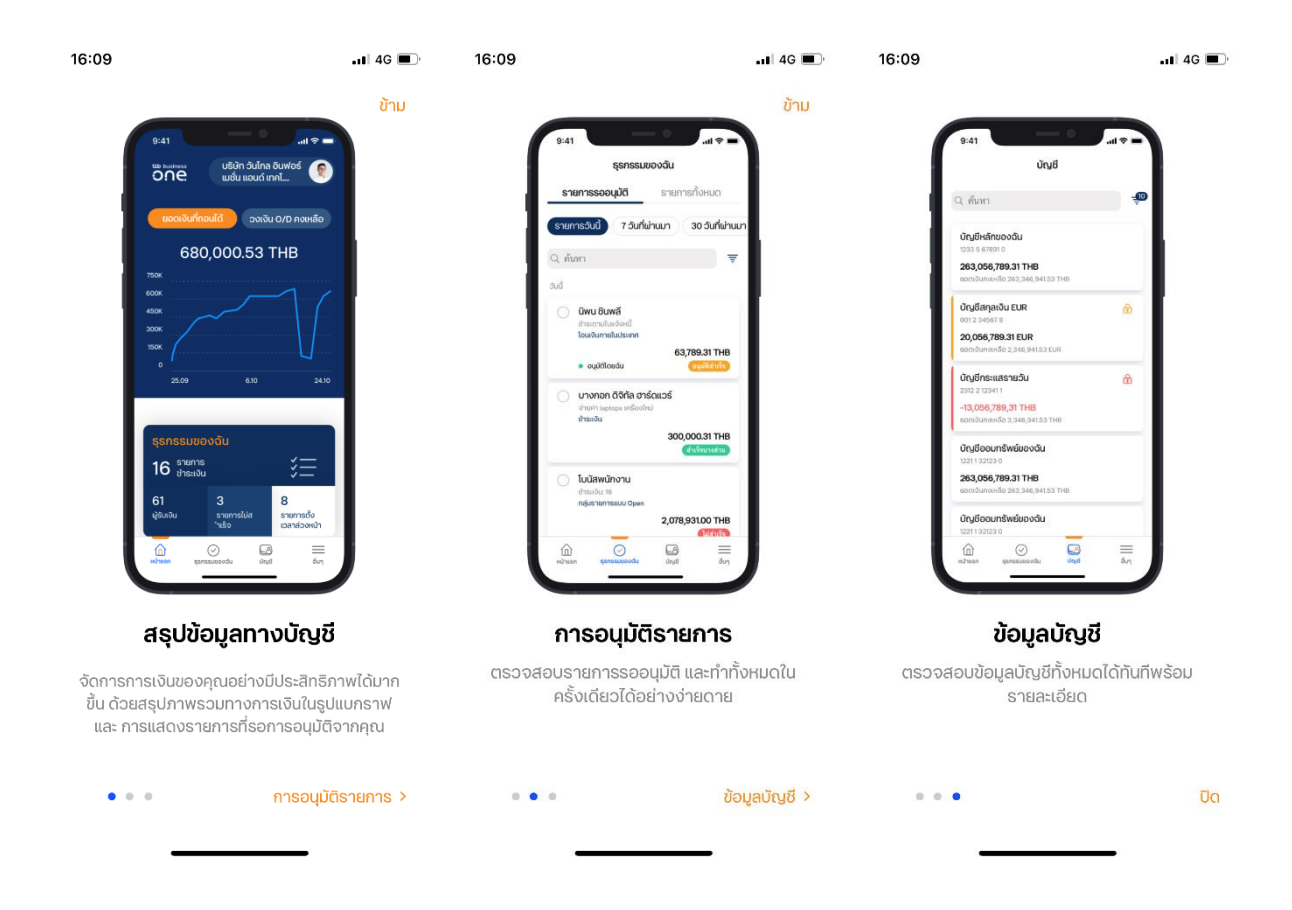

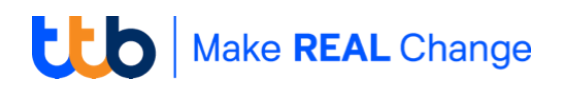

# เงื่อนไขและข้อตกลง | Terms and conditions ข้อมูลตรวจสอบ | Diagnostic data

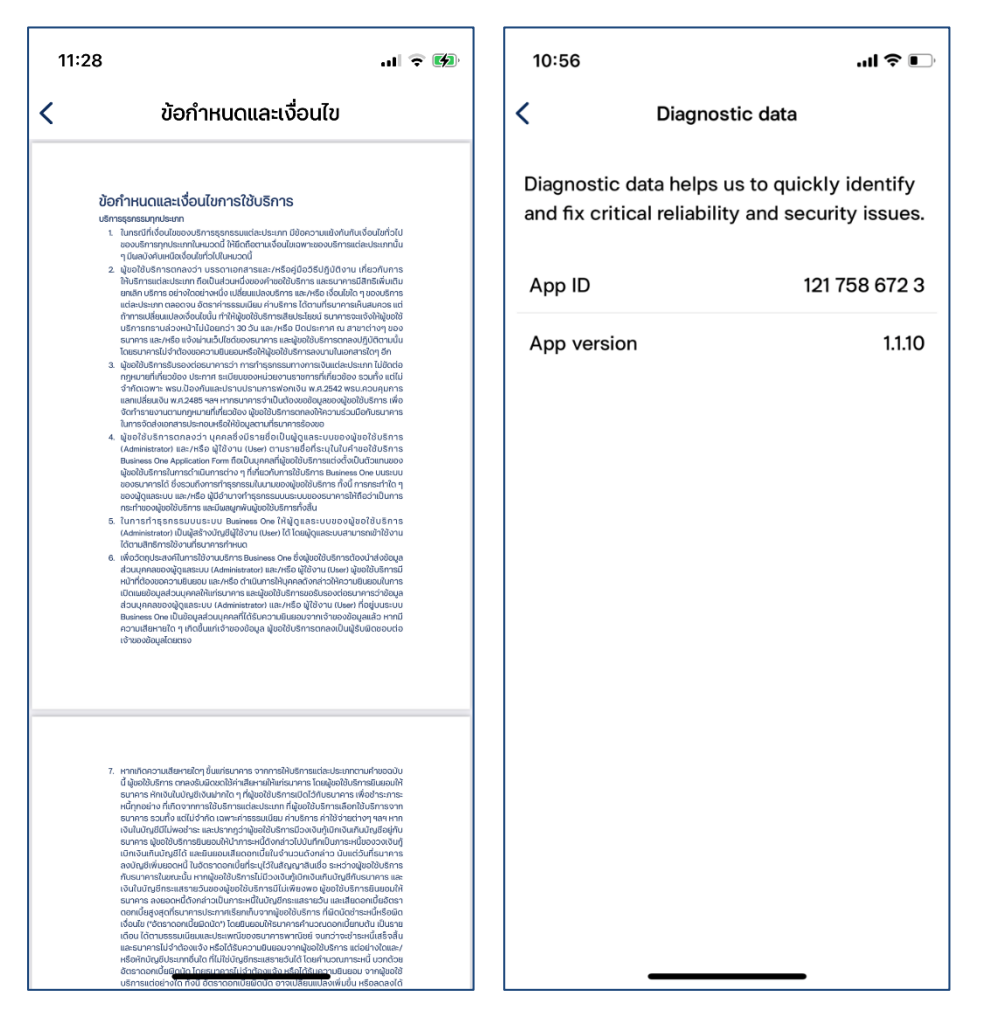

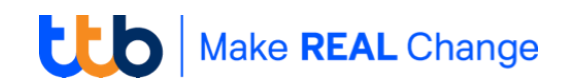

เพื่อความปลอดภัย หลังจากใช้งานระบบเสร็จเรียบร้อย ให้คุณดำเนินการออกจากระบบ โดยกดเลือกที่ ชื่อบริษัทของคุณที่มุมขวาบนของหน้าจอ จากนั้นเลือกปุ่ม **"ออกจากระบบ"** ระบบจะแสดง

| 10:59 .1 🗟 🚍                                       | 11:00                     | 🌫 🖿 | 11:00                 | ti 🗢 🗩               |
|----------------------------------------------------|---------------------------|-----|-----------------------|----------------------|
|                                                    | < ນ້ອມູລຜູ້ໃช້            |     | < ข้อ                 | ມູລພູ້ໃช້            |
|                                                    | TN TAMESA NONGSLINGNERN   |     | TN TAMISA NON         | GSUNGNERN            |
| ยอดเงินที่ถอนได้ วงเงิน O/D คงเหลือ                |                           |     |                       |                      |
| 239.41 THB                                         | บริษัท                    |     | บริษัท                |                      |
| 390.0                                              | งจา เอง คิอาร์โอกอนซิอร์อ | ✓   | บจก. เอส.พี.อาร์ไอ    | noutefis 🗸           |
| 3600                                               | u.a. citen vəriqəritə     |     | น.ส. ตมิศา แจะโสดเป็น | 4                    |
| 270.0                                              |                           |     | undura da             |                      |
| 14/08 29/08 13/09                                  | แอปพลิเคชัน               |     | แอบพลเคชน             | , I                  |
|                                                    | ອີກຕິດ                    | >   | S CICIO               |                      |
| รายการรออนุมัติ                                    | 🕅 ตั้งค่า                 | >   | 🕅 ตั้งค่า             | >                    |
|                                                    | [→ ออกจากระบบ             |     | [→ ออกจากระบบ         |                      |
| O O O<br>รายการตั้งเวลา รายการไม่สำเร็จ ผู้รับเงิน |                           |     | ท่านต้องการออก        | าจากระบบใช่หรือไม่ ? |
| ส่วงหน้า                                           |                           |     | ออกร                  | จากระบบ              |
|                                                    |                           |     | ε                     | กเลิก                |
| พน้ำหลัก ธุรกรรมของจัน บัญชี อื่นๆ                 |                           |     |                       |                      |
|                                                    |                           |     |                       |                      |

กล่องข้อความให้ท่านยืนยันคำสั่ง

้ท่านสามารถกดเลือก **"ออกจากระบบ"** เพื่อปิดการใช้งาน หรือ **"ยกเลิก"** เพื่อกลับสู่ Application อีกครั้ง

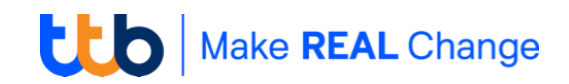